# Guide d'utilisation de Pronote

# Table des matières

| Se | connecter                                                             | 2                                                                                                    |
|----|-----------------------------------------------------------------------|----------------------------------------------------------------------------------------------------|
| La | page d'accueil de Pronote                                             | 3                                                                                                    |
|    | Les onglets                                                           | 4                                                                                                    |
|    | La maison                                                             | 4                                                                                                    |
|    | Mes données                                                           | 4                                                                                                    |
| a) | Compte                                                                | 4                                                                                                    |
| b) | Documents à télécharger                                               | 4                                                                                                    |
|    | Cahier de textes                                                      | 4                                                                                                    |
| a) | Travail à faire                                                       | 4                                                                                                    |
| b) | Contenu des cours                                                     | 5                                                                                                    |
| c) | Ressources pédagogiques                                               | 6                                                                                                    |
|    | Vie scolaire                                                          | 6                                                                                                    |
| a) | Emploi du temps                                                       | 6                                                                                                    |
| b) | Récapitulatif                                                         | 7                                                                                                    |
|    | Communication                                                         | 7                                                                                                    |
| a) | Informations et sondages                                              | 7                                                                                                    |
| b) | Discussions                                                           | 7                                                                                                    |
| c) | Agenda                                                                | 7                                                                                                    |
| d) | Menu de la cantine                                                    | 7                                                                                                    |
| e) | Calendrier scolaire                                                   | 7                                                                                                    |
|    | See<br>La<br>a)<br>b)<br>a)<br>b)<br>c)<br>a)<br>b)<br>c)<br>d)<br>e) | Se connecter       I         La page d'accueil de Pronote.       I         Les onglets       I         La maison       I         Mes données       I         a) Compte       I         b) Documents à télécharger       I         cahier de textes       I         a) Travail à faire       I         b) Contenu des cours       I         c) Ressources pédagogiques       I         vie scolaire       I         a) Emploi du temps       I         b) Récapitulatif.       I         communication       I         a) Informations et sondages       I         b) Discussions.       I         c) Agenda       I         c) Agenda       I         c) Agenda       I         c) Agenda       I         c) Agenda       I         c) Agenda       I         c) Calendrier scolaire.       I |

# I. <u>Se connecter</u>

- Allez sur le site du collège : <u>http://www.clg-racine-st-cyr.ac-versailles.fr/</u>
- Cliquez sur le bouton ENT.

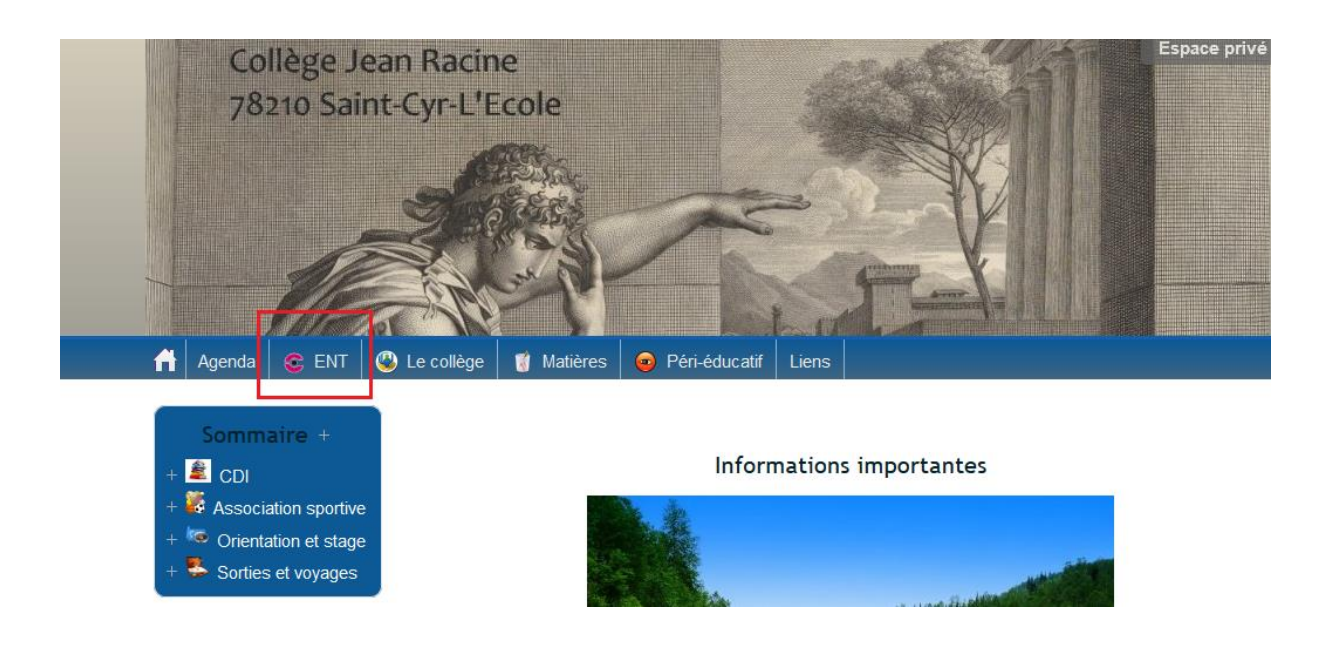

- Ou rendez-vous directement sur l'ENT via : <u>https://ecollege.yvelines.fr/etabs/0780186D/Pages/Accueil.aspx</u>
- Tapez votre identifiant et votre mot de passe.
  - > Pour rester connecté plus longtemps, cliquez sur « ordinateur privé ».
  - Pour retenir votre mot de passe plus facilement, il est conseillé de le modifier (sur l'ENT : onglet en bas à gauche, « Mon profil » > « Mot de passe »).
- Une fois sur l'ENT, cliquez sur « Pronote » :

| ~  | 0 🟠 🕄 🕹                 |                                                    |
|----|-------------------------|----------------------------------------------------|
| 1  | Mar Erbacar             | Vous êtes ici : Collège Jean Racine                |
| ř  | Mes Espaces             | P Informations                                     |
|    | Pronote                 | 25/09/2017 16:00 @ PRONOTE<br>par Delphine SAUVAGE |
|    | Applications du Collège |                                                    |
| 3  | Cahier de textes        |                                                    |
| Şę | Messagerie              | • Actualités de la collectivité                    |
| ñ  | Vie de l'établissement  | Aucune annonce n'a été postée.                     |
| 2  | CDI                     | 🖳 Saisissez le titre de votre choix                |
| A  | Groupes de travail      | Aucune annonce n'a été postée.                     |

Un nouvel onglet s'ouvre, vous êtes enfin sur Pronote.

# II. La page d'accueil de Pronote

|        | Mes données Cahier Vie Commu<br>de textes scolaire Commu | unication 2 |                                                                                                    |                                                     |           |                                                                                                    |                     |
|--------|----------------------------------------------------------|-------------|----------------------------------------------------------------------------------------------------|-----------------------------------------------------|-----------|----------------------------------------------------------------------------------------------------|---------------------|
| Page   | l'accueil                                                |             |                                                                                                    |                                                     |           | _                                                                                                    | E) 📼 😼              |
|        | n. 04 juin 🕨 🥢                                           | Tout voir   | Travail à faire     Tout voir                                                                           | <ul> <li>Absences, punitions</li> </ul>             | Tout voir | Portail CDI                                                                                                    |                     |
| 08h05  | Semaine B                                                |             | Pour le lundi 4 juin                                                                                    | 🖈 Retard Hier à 14h00                               |           | Rechercher une ressource dans la base du CDI                                                                                   | a                   |
|        | SVT.<br>CLERQUE N.<br>SVT 110                            |             | HISTORE-GEOGRAPHE Faire signer févaluation d'Histoire Pour le mardi 5 juin                              | thr Retard le 25 mai à 8h05<br>▲ Punition le 25 mai |           | Agenda Conseil de classe 6 1 - Salle INFO107 - Le 15 juin de 17h10 à 18h15                                                     | Tout voir           |
| 09h05  |                                                          |             | AP FRANCAIS                                                                                             |                                                     |           | <ul> <li>Informations &amp; Sondages</li> </ul>                                                                                | Tout voir           |
|        | CHROL A.<br>212                                          |             | tre scenes 1 et 2 de racte i de On ne badine pas avec ramour d'Airred de Nusset<br>Pour le jeudi 7 juin |                                                     |           | Recensement des inscriptions pour la rentrée scolaire 2018<br>Recensement inscriptions Rentrée 2018 - Complément d'information | $(\overline{+})$    |
| 10h05  | 2HTAN GA                                                 |             | Bien relire la séquence 4 pour une petite évaluation sur les matériaux                                  |                                                     |           | Discussions                                                                                                    | Tout voir           |
|        | LEGUAY M.<br>LEPAGE D., THUILIER N.                      |             | Dernières ressources pédagogiques     Tout voir                                                         |                                                     |           | Aucun nouveau message ( 🖁 )                                                                                                    |                     |
|        | [6AP FRAGR.1]<br>002, 007, 100                           |             | ANGLAIS LV1                                                                                             |                                                     |           | Menu de la cantine                                                                                                    | 02 juin 🗭 Tout voir |
| 11h05  | EDUCATION MUSICALE                                       |             | Anglans Lv1     Anglans Lv1     Anglans Lv1     Anglans Lv1                                             |                                                     |           | Aucun menu                                                                                                    |                     |
|        | CHAMPION C.<br>MUS 219                                   |             | ANGLAIS LV1                                                                                             |                                                     |           |                                                                                                    |                     |
| 12h15  |                                                          |             | be+ing_complete.pdf déposé le 22/05                                                                     |                                                     |           |                                                                                                    |                     |
|        |                                                          |             | ANGLAIS LV1<br>be+ing.pptx déposé le 18/05                                                              |                                                     |           |                                                                                                    |                     |
| 13h15  |                                                          |             | ANGLAIS LV1<br>safe cycling test written comprehension_corrected.pdf déposé le 16/05                    |                                                     |           |                                                                                                    |                     |
|        |                                                          |             |                                                                                                    |                                                     |           |                                                                                                    |                     |
|        |                                                          |             |                                                                                                    |                                                     |           |                                                                                                    |                     |
| 14h00  |                                                          |             |                                                                                                    |                                                     |           |                                                                                                    |                     |
|        | FRANCAIS<br>PHOMSAVANH A.                                |             |                                                                                                    |                                                     |           |                                                                                                    |                     |
| 155.00 | 207                                                      |             |                                                                                                    |                                                     |           |                                                                                                    |                     |
| 131100 | sciences physiques.                                      |             |                                                                                                    |                                                     |           |                                                                                                    |                     |
|        | MAILLARD T.<br>SCP 116                                   |             |                                                                                                    |                                                     |           |                                                                                                    |                     |
| 16h10  |                                                          |             |                                                                                                    |                                                     |           |                                                                                                    |                     |
|        |                                                          |             |                                                                                                    |                                                     |           |                                                                                                    |                     |
|        |                                                          |             |                                                                                                    |                                                     |           |                                                                                                    |                     |
| 17h05* |                                                          |             |                                                                                                    |                                                     |           |                                                                                                    |                     |

De gauche à droite :

- 1. L'emploi du temps de la journée. Vous pouvez faire défiler avec les flèches et ainsi voir les jours d'avant et d'après.
- 2. Travail à faire : les devoirs de la semaine. Pour voir les semaines suivantes, cliquez sur « Tout voir ».
- 3. Dernières ressources pédagogiques : les fichiers déposés par les professeurs à l'attention des élèves. Pour voir les précédents, cliquez sur « Tout voir ».
- 4. Absences, punitions : Très important, vous permet de suivre les absences, punitions, heures de colle, retards, observations des professeurs.
- 5. Portail CDI : pour chercher si un livre est disponible au CDI.
- 6. Agenda : permet de voir certaines dates, comme celles des conseils de classe.
- 7. Informations et sondages : informations de la part de la Direction.
- 8. **Discussions** : messages de la part des professeurs et de la Vie Scolaire.
- 9. Menu de la cantine : Le menu.

En haut à droite (pas sur l'image) :

- Le point d'interrogation : permet d'accéder à l'aide en ligne. Également accessible ici : <u>https://doc.index-education.com/fr-fr/pn-net/2017/eleves/index.htm#t=Accueil.htm</u>

- La molette : les réglages. Permet notamment d'activer le mode accessible pour les malvoyants.

# III. Les onglets

### 1. <u>La maison</u>

Pour revenir sur la page d'accueil.

Mes données Cahier Vie de textes scolaire Communication 2

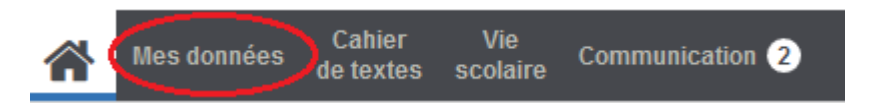

# 2. Mes données

#### a) <u>Compte</u>

Date de la dernière connexion, numéro INE (numéro de l'élève qui le suit toute sa scolarité), coordonnées.

b) Documents à télécharger

Semble vide pour le moment.

### 3. Cahier de textes

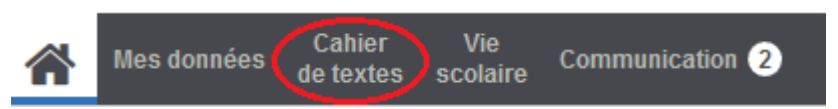

#### a) Travail à faire

Les devoirs à faire par quinzaine.

- Pour les voir, cliquez sur la matière.
- Le carré à gauche du devoir affiché permet de le noter comme étant « fait ».

| Mes données Cahier Vie Communication 2                    |                                             |                  |                                             |          |  |  |  |  |  |
|-----------------------------------------------------------|---------------------------------------------|------------------|---------------------------------------------|----------|--|--|--|--|--|
| Travail à faire Contenu des cours Ressources pédagogiques |                                             |                  |                                             |          |  |  |  |  |  |
| 'ravail à faire 🔌 du 28 mai au 09 juin 👻 🕨 🛨              | ravail à faire 📢 du 28 mai au 09 juin 🔍 👂 🎛 |                  |                                             |          |  |  |  |  |  |
| lundi 28 mai                                              | mardi 29 mai                                | mercredi 30 mai  | jeudi 31 mai                                |          |  |  |  |  |  |
| FRANCAIS                                                  |                                             | ANGLAIS LV1      | ANGLAIS LV1                                 | FRANCAIS |  |  |  |  |  |
|                                                           |                                             | ARTS PLASTIQUES  | ARTS PLASTIQUES                             | ×        |  |  |  |  |  |
|                                                           |                                             |                  | Donné le 23/05 [7 jours]                    |          |  |  |  |  |  |
|                                                           |                                             |                  | Rapporter un matériau à intégrer à la fleur | Fait     |  |  |  |  |  |
|                                                           |                                             |                  |                                             |          |  |  |  |  |  |
|                                                           |                                             |                  |                                             |          |  |  |  |  |  |
|                                                           |                                             |                  |                                             |          |  |  |  |  |  |
|                                                           |                                             |                  |                                             |          |  |  |  |  |  |
|                                                           |                                             |                  |                                             |          |  |  |  |  |  |
|                                                           |                                             |                  |                                             |          |  |  |  |  |  |
|                                                           |                                             |                  |                                             |          |  |  |  |  |  |
|                                                           |                                             |                  |                                             |          |  |  |  |  |  |
|                                                           |                                             |                  |                                             |          |  |  |  |  |  |
| lundi 04 juin                                             | mardi 05 juin                               | mercredi 06 juin | jeudi 07 juin                               |          |  |  |  |  |  |
| HISTOIRE-GEOGRAPHIE                                       | AP FRANCAIS                                 |                  | technologie.                                |          |  |  |  |  |  |
|                                                           |                                             |                  |                                             |          |  |  |  |  |  |
|                                                           |                                             |                  |                                             |          |  |  |  |  |  |

- Les flèches permettent de voir les quinzaines précédentes et suivantes.
- Le + sert à tout afficher.

Quand l'élève a été absent, il doit <u>se mettre à jour dans les devoirs</u> en s'aidant de Pronote et en sollicitant l'aide de ses camarades.

#### b) Contenu des cours

Le contenu des cours par quinzaine.

Attention, on voit ce qui a été fait en classe le jour J, c'est-à-dire que si un professeur donne un cours à recopier depuis Pronote, il faut aller voir à la date à laquelle le cours a eu lieu.
 <u>Exemple</u>: (voir l'image) Si le lundi 28 mai, le cours d'histoire est donné à recopier pour le mercredi 30 mai, le cours se trouvera à la date du lundi 28 mai.

| Mes données Cahier Vie scolaire Communication 2                                                                                                    |                                                                                                    |                                                                                                    |              |               |                     |  |  |  |  |
|----------------------------------------------------------------------------------------------------|----------------------------------------------------------------------------------------------------|----------------------------------------------------------------------------------------------------|--------------|---------------|---------------------|--|--|--|--|
| Travail à faire Contenu des cours Ressources pédagogiques                                                                                                    |                                                                                                    |                                                                                                    |              |               |                     |  |  |  |  |
| Contenu des cours % du 28 mai au 09 juin 🔹 🚸 🎛                                                                                                    |                                                                                                    |                                                                                                    |              |               |                     |  |  |  |  |
| lundi 28 mai                                                                                                    | mardi 29 mai mercredi 30 mai jeudi 31 mai vendre                                                                                                    |                                                                                                    |              |               |                     |  |  |  |  |
|                                                                                                    | HISTOIRE-GEOGRAPHIE - Mme CHIROL A.                                                                                                    |                                                                                                    |              | MATHEMATIQUES | HISTOIRE-GEOGRAPHIE |  |  |  |  |
| AP MATHS                                                                                                    | Le 20 mai 2010 a 09105                                                                                                    |                                                                                                    |              | FRANCAIS      | FRANCAIS            |  |  |  |  |
|                                                                                                    | Chapitre 5 - Rome, du mythe à l'histoire - Cours                                                                                                    |                                                                                                    |              | AP FRANCAIS   |                     |  |  |  |  |
| Solon la légendé, Remultu et Rémus out, à leur naissnec, été abandonnés sur le Tibre. Une<br>louve les recessille et les surve. Plus tard, la décident de fonder une cité. Romulus choidi de<br>l'Annalier ner le mont Palació. Pour souie qu'il la décigere, la consultent <del>les supres</del> . Soite à<br>une efipete, Romules rannine Remue. Le 753 et 342, Romules surrait finde Rome.<br>Augures : Observation du ciel pour consultre l'avenir. |                                                                                                    |                                                                                                    |              |               |                     |  |  |  |  |
|                                                                                                    | II. Histoire et Archéologie : la fonda<br>vue autrement<br>PPT - L'Italie aux VIIIe-Vie siècles a.C                                                                                                    | dation de Rome                                                                                                    |              |               |                     |  |  |  |  |
| lundi 04 juin                                                                                                    |                                                                                                    |                                                                                                    | redi 06 juin | jeudi 07 juin | vendredi 08 juin    |  |  |  |  |
|                                                                                                    | Fiche élève – Histoire et archéologie<br>CORRECTION                                                                                                    |                                                                                                    |              |               |                     |  |  |  |  |
|                                                                                                    | 1 - Les premiers habitat sur le sid de Rôme apparaissent au<br>2 - Ces premiers habitat resemblen de de cabance de bois<br>3 - Les archéologues ont retrouvé des trous dans es oi, lass<br>apportaient les sur la cabance de la cabance de bois<br>4 - Ce propuér ent en pièce la monarche.<br>- Co - On paud ent cais on tit fait de Rome une ville car la ont con<br>transformant le village (égouts, muralles). | Ville sicle avant J-C.<br>, de chaume, et de torchis.<br>de par des poteaux qui<br>le des Etrusques.<br>struit les monuments |              |               |                     |  |  |  |  |

- De même, si les **exercices** se trouvent dans le **Contenu des cours**, il faudra aller les chercher à la date à laquelle ils ont été donnés.
- Les fichiers mis en ligne par les professeurs se trouvent à la fois dans les *Ressources pédagogiques* et dans *Contenu des cours* (joints au cours correspondant).
- Les flèches permettent de voir les devoirs précédents et suivants.
- Le + sert à tout afficher.

| lundi 28 mai                                                                                                    | mardi 29 mai                                                                           | mercredi 30 mai                                                                                                    | jeudi 31 mai                                                                                             | vendredi 01 juin                                                                                                    |
|----------------------------------------------------------------------------------------------------|----------------------------------------------------------------------------------------|----------------------------------------------------------------------------------------------------|----------------------------------------------------------------------------------------------------|----------------------------------------------------------------------------------------------------|
| HISTOIRE-GEOGRAPHIE<br>28 mai 2018 à 09h05                                                                                                    | MATHEMATIQUES<br>Le 29 mai 2018 à 10h05                                                | ANGLAIS LV1<br>Le 30 mai 2018 à 08h05                                                                                                    | MATHEMATIQUES<br>Le 31 mai 2018 à 10h05                                                                  | HISTOIRE-GEOGRAPHIE (6 1_G2)<br>Le 01 juin 2018 à 14h00                                                                 |
| Chapitre 5 - Rome, du mythe à l'histoire - Cours                                                                                                    | Polyèdres et perspective cavalière (suite)<br>Perspective cavalière<br>Patrons de cube | vocabulaire des tâches ménagères + jeu des différences<br>kite: un cerf-volant<br>big # small<br>faad: nourie                                             | Polyèdres et perspective cavailère (suite et fin)<br>Patrons de pavé droit                               | Récit :<br>Connaître des notions en géographie pour raconter un                                                         |
| Selon la légende, Romulus et Rémus ont, à leur naissance, été a<br>ouve les recueille et les sauve. Plus tard, ils décident de fonder<br>l'installer sur le mont Palatin. Pour savoir qui la dirigera, ils c       | ANGLAIS LV1<br>Le 29 mai 2018 à 11h05                                                  | duck: canard<br>instead of: au lieu de<br>lake: un lac                                                                                                    | FRANCAIS                                                                                                 | Mots croisés de géographie (reliefs, cours d'eau, littorau                                                              |
| ane dispute, Romulus assassine Rémus. En 753 av J.C, Romulu                                                                                                    | vocabulaire des activités quotidiennes<br>look for: chercher , rechercher              | a pond: une marre (au canard)<br>On picture A, the girl is pulling a big kite, but on picture B,                                                          | Chapitre 6: les animaux dans les fables<br>Séance 1: repère littéraires - les origines de la fable p.196 | FRANCAIS<br>Le 01 juin 2018 à 15h00                                                                                     |
| Augures : Observation du ciel pour connaître l'avenir.                                                                                                    | play hide and seek: jouer à cache-cache<br>hide: se cacher                             | she is pulling a small kite.<br>On picture A, Mommy bird is feeding two baby pirds, but<br>on picture B, she is feeding three baby birds.                 | AP FRANCAIS (6AP FRAGR.1)<br>Le 31 mai 2018 à 14h00                                                      | <ul> <li>Séance 2: étudier une représentation du renard<br/>p.194</li> </ul>                                            |
| II. Histoire et Archéologie : la fon                                                                                                    | seek: chercher<br>brush (one's) teeth                                                  | Pour l'image, aller voir dans les pièces jointes, fichier<br>nommé: spot differences.jpg<br>spot differences.jpg                                          | AP<br>M. Raghibi<br>Dictée préparée sur l'imparfait de l'indicatif                                       | Séance 2 : étudier une façon de représenter le<br>renard.                                                               |
| vue autrement                                                                                                    | I brush my teeth.<br>You brush your teeth.                                             | HISTOIRE-GEOGRAPHIE<br>Le 30 mai 2018 à 09h05                                                                                                    |                                                                                                    | Livre p. 195                                                                                                    |
| PPT – L'Italie aux VIIIe-Vie siècles a.C                                                                                                    | He brushes his teeth.<br>She brushes her teeth.<br>We brush our teeth.                 | Chapitre 5 - Rome, du mythe à l'histoire - Cours<br>Les archéologues n'ont pas trouvé de traces de                                                        |                                                                                                    | Le Renard est représenté comme un humain :                                                                              |
| fiche élève – Histoire et archéologie                                                                                                    | They brush their teeth.<br>one est l'abréviation de someone (quelqu'un)                | Romulus ou Rémus. En revanche, ils ont trouvé des<br>traces de cabanes de bergers à Rome sur le<br>Palatin, qui datent du VIIIe siècle avant J-C. Au VIIe |                                                                                                    | <ul> <li>il se tient sur deux pattes seulement et à<br/>l'intérieur d'un immeuble</li> </ul>                            |
|                                                                                                    | Pour le reste du vocabulaire, voire la pièce jointe intitulée                          | et en font une véritable ville avec une muraille, des<br>égouts, un forum                                                                                 |                                                                                                    | Il porte des lunettes, un sac à dos, une cravate<br>rouge                                                               |
| <ul> <li>Les premiers habitats sur le site de Kome apparaissent au</li> <li>Ces premiers habitats ressemblent à des cabanes de bois</li> <li>Les archéologues ont retrouvé des trous dans le sol, lais:</li> </ul> | Be+ing 6eme savoir inventer des bonnes excuses                                         | Etrusques : peuple de l'Italie du Nord ayant fait la                                                                                                    |                                                                                                    | <ul> <li>Il fait un geste de sa « main » gauche comme<br/>pour dire quelque chose aux autres<br/>personnages</li> </ul> |
| <ul> <li>Le peuple qui s'installe au Vile siècle avant J-C est le peup</li> <li>Ce peuple met en place la monarchie.</li> <li>On peut dire qu'ils ont fait de Rome une ville car ils ont cor</li> </ul>            |                                                                                        | conquete de Rome au vile siècle avant 3-C                                                                                                    |                                                                                                    | il a l'air malin, rusé, malicieux                                                                                       |
| ransformant le village (égouts, murailles).                                                                                                    |                                                                                        | On complète le tableau en introduction                                                                                                    |                                                                                                    | Quand on représente un animal comme un humai<br>(corps et attitude), on dit que c'est une                               |
| AP MATHS (6AP FRAGR.1)<br>28 mai 2018 à 10h05                                                                                                    |                                                                                        | III. Utiliser le mythe de la<br>fondation de Rome pour                                                                                                    |                                                                                                    | représentation <u>anthropomorphique</u> (du grec<br>anthropos « homme » et morphê « forme,<br>apparence).               |
| Se1 : Mme Leguay - AP<br>Critères de divisibilté. Simplification de fractions.                                                                                                    |                                                                                        | assurer sa domination:<br>l'exemple de Jules César                                                                                                    |                                                                                                    |                                                                                                    |

Quand l'élève a été absent, il doit <u>rattraper les cours</u> en s'aidant de Pronote et en sollicitant l'aide de ses camarades.

### c) <u>Ressources pédagogiques</u>

Sélectionnez une matière. Les fichiers déposés par le professeur (pendant toute l'année) s'affichent.

| Travail à faire Contenu des cours Ressources pédagogiques |    |                                                                 |                                     |  |  |  |
|-----------------------------------------------------------|----|-----------------------------------------------------------------|-------------------------------------|--|--|--|
| Ressources pédagogiques Toutes                            |    | •                                                               |                                     |  |  |  |
| ANGLAIS LV1                                               | 19 | ମ୍ବ 🚺 Documents joints (10) 🛛 🌏 Sites Web (0) 🗹 🎡 QCM (0) 📝 🛫 ପ | corrigés (0) 🛛 🖳 Travaux rendus (0) |  |  |  |
|                                                           | 7  | Document                                                        | Déposé le                           |  |  |  |
|                                                           |    | Fiche élève - carte de synthèse.pdf                             | 08/01/18                            |  |  |  |
| AP MATHS                                                  | 7  | Fiche élève - Densité.pdf                                       | 20/12/17                            |  |  |  |
| FRANCAIS                                                  | 24 | Tableau rempli géo.png                                          | 06/12/17                            |  |  |  |
|                                                           |    | ableau rempli invention de l'écriture.png                       | 04/12/17                            |  |  |  |
| HISTOIRE-GEOGRAPHIE                                       | 10 | Fiche élève - l'écriture.pdf                                    | 04/12/17                            |  |  |  |
| MATHEMATIQUES                                             | 5  | I Fiche de révision.pdf                                         | 04/12/17                            |  |  |  |
|                                                           |    | Fiche de révision Néolithique.odt                               | 08/11/17                            |  |  |  |
| technologie.                                              | 1  | Carte croissant fertile.pdf                                     | 08/11/17                            |  |  |  |
|                                                           |    | Frise chronologique.pdf                                         | 08/11/17                            |  |  |  |
|                                                           |    | I Fiche élève - Les débuts de l'humnité.odt                     | 27/09/17                            |  |  |  |
|                                                           |    |                                                                 |                                     |  |  |  |

## 4. Vie scolaire

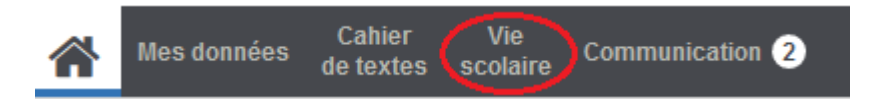

#### a) Emploi du temps

Affiche l'emploi du temps semaine par semaine. Permet de voir les absences prévues des professeurs, les cours déplacés, les devoirs.

| Emploi | mpioi du temps                                                                    |                                                    |                                                         |                                                                                   |                                                      |  |  |  |
|--------|-----------------------------------------------------------------------------------|----------------------------------------------------|---------------------------------------------------------|-----------------------------------------------------------------------------------|------------------------------------------------------|--|--|--|
| 1      | 2 3 4 5 6 7 F                                                                     | F 10 11 12 13 14 15 1                              | 6 F F <u>19</u> <u>20</u> <u>21</u> <u>22</u> <u>23</u> | 24 F F 27 28 29 30                                                                | 31 32 F F 35 36 37                                   |  |  |  |
|        | kin 28 mai                                                                        | mar 29 mai                                         | mer 30 mai                                              | ieu 31 mai                                                                        | avrii inai                                           |  |  |  |
| 08h05  | Brof shoot                                                                        | 1141. 20 Hui                                       | inc. co mar                                             | jou. or man                                                                       | Prof. chaont                                         |  |  |  |
|        | SVT.<br>CLERGUE N.<br>SVT 110                                                     | technologie.<br>MAHEU F.<br>[6 1_02]<br>TECHNO 101 | CHINSY L.<br>201                                        | SOUTEN<br>BOULAND J.<br>ROUSSEAU F.<br>209<br>CDI                                 | MATHEMATIQUES<br>LEPAGE D.<br>007                    |  |  |  |
| 09h05  |                                                                                   |                                                    |                                                         |                                                                                   | Prof absent                                          |  |  |  |
|        | HISTOIRE-GEOGRAPHE<br>CHIROL A.<br>212                                            | SVT:<br>CLERGUE N.<br>[8 1_G2]<br>SVT 110          | HISTOIRE-GEOGRAPHIE<br>CHIROL A.<br>212                 | technologie.<br>MAHEU F.<br>TECHNO 101                                            | ANGLAIS LV1<br>CHINSY L.<br>201                      |  |  |  |
| 10005  | AP MATHS<br>LEGUAY M.<br>LEPAGE D., THUILLER N.<br>[6AP FRAGR.1]<br>002, 007, 100 | MATHEMATIQUES<br>LEPAGE D.<br>007                  |                                                         | CO <u>MATHEMATIQUES</u><br>LEPAGE D.<br>007                                       | ED.PHYSIQUE & SPORT.                                 |  |  |  |
| 1105   | Prof. absent                                                                      |                                                    | Conseil de classe                                       |                                                                                   | BERTEIN T.                                           |  |  |  |
| 101.15 | EDUCATION MUSICALE<br>CHAMPION C.<br>MUS 219                                      | ANGLAIS LV1<br>CHINSY L.<br>201                    | QUILLERE V.<br>ARTS P 220                               | PHOMSAVANH A.<br>100                                                              |                                                      |  |  |  |
| 12015  |                                                                                   |                                                    |                                                         |                                                                                   |                                                      |  |  |  |
| 14600  |                                                                                   |                                                    |                                                         |                                                                                   |                                                      |  |  |  |
| 15600  | ED FRANCAIS<br>PHOMSAVAIN A.<br>207 ED PHYSIQUE & SPORT                           |                                                    |                                                         | AP FRANCAIS<br>ODOUL M.<br>PHOMSAVAINH A. RAGHIBI A.<br>[6AP FRAGR.1]<br>115, 213 | HISTOIRE-GEOGRAPHE<br>ROUSSEAU F.<br>[8 1_G2]<br>209 |  |  |  |
| 16510  | Prof. absent<br>sciences physiques.<br>MALLARD T.<br>SCP 116                      | BERTEN T.                                          |                                                         | CHINSY L<br>201                                                                   | PHOMSAVANH A.<br>204                                 |  |  |  |
| IGNIU  |                                                                                   | VE DE CLASSE<br>CHAMPION C.                        |                                                         |                                                                                   |                                                      |  |  |  |

#### b) <u>Récapitulatif</u>

Permet de voir les absences, punitions, heures de colle, retards, observations des professeurs. À consulter chaque jour.

### 5. Communication

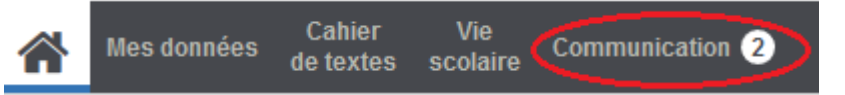

Le chiffre affiché dans un cercle blanc est le nombre de messages non lus.

a) Informations et sondages

#### Informations de la part de la Direction.

b) **Discussions** 

Messages de la part des professeurs et de la Vie Scolaire.

#### c) <u>Agenda</u>

Permet de voir certaines dates, comme celles des conseils de classe.

#### d) Menu de la cantine

Le menu.

#### e) <u>Calendrier scolaire</u>

Dates des week-ends, jours fériés et vacances.